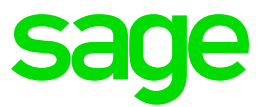

# Sage Enterprise Management HR

Ghana – Tax Changes August 2018 V12

Christine Painter August 2018

# **Table of Contents**

| 1.0   | Pay Plan Patch             | 3 |
|-------|----------------------------|---|
| 1.1   | Pay plan patch content     | 3 |
| 1.2   | Update patch path          | 3 |
| 1.2.1 | Payroll grids              | 3 |
| 2.0   | Tax table update           | 4 |
| 2.1   | Grids added                | 4 |
| 2.2   | Legislation values updated | 5 |
| 3.0   | Practical Application      | 6 |
| 3.1   | Pay Plan Patch             | 6 |
| 3.2   | Annual Bonus               | 6 |
| 3.3   | Tax calculation            | 6 |

# 1.0 Pay Plan Patch

### 1.1 Pay plan patch content

- Tax tables updated, and
- Non-resident percentage value updated

### 1.2 Update patch path

#### 1.2.1 Payroll grids

### Access: Development > Utilities > Patches > Patch integration

The file name is W\_GHA002\_2018R7.dat

| Patch list integration |                       |                |                |          |                | SAGE                |    |  |
|------------------------|-----------------------|----------------|----------------|----------|----------------|---------------------|----|--|
| File                   |                       |                |                |          |                |                     |    |  |
| Destination type *     |                       |                |                |          |                |                     |    |  |
| Olient ○ Server        |                       |                |                |          |                |                     |    |  |
| Patch                  |                       |                |                |          |                |                     |    |  |
|                        |                       |                |                |          |                |                     |    |  |
|                        |                       |                |                |          |                |                     |    |  |
| Patch integration      | Comment overwrite     | Deferred valid | validation Lin |          | ynchronization | Synchronize windows |    |  |
|                        |                       |                |                |          |                |                     |    |  |
| Folders                |                       |                |                |          |                |                     |    |  |
|                        |                       |                |                |          |                |                     | ×× |  |
| Folder                 | Name                  | R              | telease        | Update   | Date           | Languages           |    |  |
| 1 🔄 REPOSX3            | Q 🗐 Folder for DEV X3 | 9              | 10             | R090.000 | 15/08/2018     | FRA;ENG             |    |  |

#### Please note:

Clients must be on R3 and all the previous pay plan patches must be loaded before integrating this patch.

# 2.0 Tax table update

The Ghana tax rates have changed, effective 1 August 2018 as per the Income Tax (Amendment) Act, 2018 which was assented by the President on 31 July 2018.

| From       | То         | Taxable Income | Rate  |  |
|------------|------------|----------------|-------|--|
| 0,00       | 3 132,00   | 3 132,00       | 0     |  |
| 3 132,01   | 3 972,00   | 840,00         | 5%    |  |
| 3 972,01   | 5 172,00   | 1 200,00       | 10%   |  |
| 5 172,01   | 38 892,00  | 33 720,00      | 17.5% |  |
| 38 892,01  | 120 000,00 | 81 108,00      | 25%   |  |
| 120 000,01 | and above  | -              | 35%   |  |

Annual tax tables effective 1 August 2018:

Monthly tax tables effective 1 August 2018:

| From      | То        | Taxable Income | Rate  |  |
|-----------|-----------|----------------|-------|--|
| 0         | 261       | 261,00         | 0     |  |
| 261,01    | 331       | 70,00          | 5%    |  |
| 331,01    | 431       | 100,00         | 10%   |  |
| 431,01    | 3241      | 2 810,00       | 17.5% |  |
| 3241,01   | 10 000,01 | 6 759,00       | 25%   |  |
| 10 000,01 | and above | -              | 35%   |  |

## 2.1 Grids added

- GHA\_TAX1\_A Creation date: 08/01/18
- GHA\_TAX1\_M Creation date: 08/01/18
- GHA\_TAX2\_A Creation date: 08/01/18
- GHA\_TAX2\_M Creation date: 08/01/18

# 2.2 Legislation values updated

- Valid from: 08/01/2018
- NON\_RES (Tax Rate for Non-Resident) value updated from 20% to 25%.

### Important:

Create a new 'valid from' date from 08/01/2018 before integrating the patch.

The legislation values should be updated if you have values later than 08/01/2018.

| Legislation values             |      |     |            |     |          |                                |          |           |                 |
|--------------------------------|------|-----|------------|-----|----------|--------------------------------|----------|-----------|-----------------|
| Validity start date * 08/01/18 |      |     | Q, E       | 10  | Valid to |                                |          |           |                 |
| MI                             | SCEL | LAN | EMPLOYEE F | RAT |          | EMPLOYER RAT STOPPAGE EXPEN    | VSE      | TAX INFO  |                 |
| GH                             | 6    | 2   |            |     |          | 40 Results Di                  | )isplay: | 25 • 12 × | Tax information |
|                                |      |     | Variable   |     |          | Description                    | Val      | ue        |                 |
|                                | 1    |     | 766_45_EE  | Q,  |          | Act 766 45 Years Employee Cont |          | 5.50      |                 |
|                                | 2    |     | 766_45_ER  | Q,  | 印制       | Act 766 45 Years Employer Cont |          | 13.00     |                 |
|                                | з    |     | 766_NOR_EE | Q,  |          | Act 766 Normal Employee Contr  |          | 5.50      |                 |
|                                | 4    |     | 766_NOR_ER | Q,  | 印制       | Act 766 Normal Employer Contr  |          | 13.00     |                 |
|                                | 5    |     | CASUAL_W   | Q,  |          | Tax Rate for Casual Worker     |          | 5.00      |                 |
|                                | 6    |     | JUNIOR_EMP | Q,  | 印制       | Qualifying Junior QEI Limit    |          | 18,000.00 |                 |
|                                | 7    |     | L_FUEL     | Q,  |          | Fuel Only Maximum              |          | 250.00    |                 |
|                                | 8    |     | L_MOTOR    | Q,  | 印制       | Motor Vehicle Maximum          |          | 250.00    |                 |
|                                | 9    |     | L_MOT_D_F  | Q,  |          | Motor, Driver & Fuel Maximum   |          | 600.00    |                 |
|                                | 10   |     | L_MOT_FUEL | Q,  | 印制       | Motor Vehicle and Fuel Maximum |          | 500.00    |                 |
|                                | 11   |     | MAX_AGED   | Q,  |          | Maximum Dependants for Relief  |          | 2.00      |                 |
|                                | 12   |     | MAX_CHILD  | Q,  | 日間       | Maximum Children for Relief    |          | 3.00      |                 |
|                                | 13   |     | MAX_INCOME | Q,  |          | Maximum Income for total SSNIT |          | 25,000.00 |                 |
|                                | 14   |     | MAX_SSNIT  | Q,  | 田        | Age limit for SSNIT Contribute |          | 60.00     |                 |
|                                | 15   | •   | NON_RES    | Q,  |          | Tax Rate for Non-Resident      |          | 25.00     |                 |

## 3.1 Pay Plan Patch

The patch must be installed before processing in August. If the patch is only installed after August, it is advised that August should be processed again, before starting with September's processing.

## 3.2 Annual Bonus

If annual bonuses are paid out, it is advised to enter a "2" next to the variable BON\_INCOME on company level (tax info tab) to indicate that the annual basic salary (ABS) is based on a user defined ABS amount.

The annual basic salary to be used for the bonus can then be defined on the employee's payslip screen (tax info tab) next to the variable USER\_ABS.

## 3.3 Tax calculation

The pay plan consists of a strictly monthly tax calculation and a final recalculation at tax year end (or upon termination). The user needs to select the required tax calculation on the legal data tab in the first period of the tax year.

Access: Setup > Organizational structure > Companies > Legal data

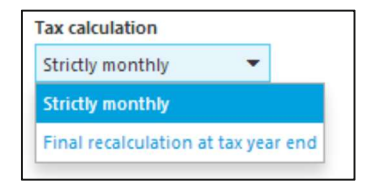

If the company selected the tax calculation option "Final recalculation at tax year end" please take note that in certain scenarios it is advised to terminate the employee's contract at the end of July 2018 (with the final exit flag ticked) and create a new contract with a new contract chrono number in August 2018.

Who is affected:

Employees with the following tax statuses:

- Permanent/Temporary Residents whose monthly income is expected to be more than 3241 in the tax year (or annual income is expected to be more than 38 892),
- Permanent/Temporary Non-Resident
- Part-time Non-Resident